## Access quality controlled 6-hourly

# interpolated drifting buoy data

To access additional download options for quality controlled 6-hourly interpolated drifting buoy data, please visit the NOAA GDP ERDDAP webpage at <a href="https://erddap.aoml.noaa.gov/gdp/erddap/tabledap/drifter\_6hour\_gc.html">https://erddap.aoml.noaa.gov/gdp/erddap/tabledap/drifter\_6hour\_gc.html</a>

Here, you will find a list of possible variables. Examples include: deployment date, deployment latitude, deployment longitude, end date, end latitude, end longitude, drogue loss, death type, specific regions, sst data, etc.

1. To begin, determine if you wish to obtain interpolated drifter data for a specific drifter ID(s), complete data from a desired deployment location, data for all drifters that enter an area of interest, data from an isolated time period, or some combination of available variables.

| C ERDDAP                                                                                                    |                                                                                        |                                                                                  |                                    |                      | C ERDDAP                                                                                                    |                                                                                       |                                                                                                    |                                    |                      |
|----------------------------------------------------------------------------------------------------|----------------------------------------------------------------------------------------|----------------------------------------------------------------------------------|------------------------------------|----------------------|----------------------------------------------------------------------------------------------------|---------------------------------------------------------------------------------------|----------------------------------------------------------------------------------------------------|------------------------------------|----------------------|
| Easier access to scientific data                                                                                                    |                                                                                        |                                                                                  |                                    | Brought to y         | Easier access to scientific data                                                                                                    |                                                                                       |                                                                                                    |                                    | Brought to ;         |
| ERDDAP > tabledap > Da                                                                                                    | ata Access For                                                                         | m • /                                                                            | /                                  |                      | ERDDAP > tabledap > Da                                                                                                    | ta Access For                                                                         | m e                                                                                                 |                                    |                      |
| Dataset Title: Global Drifter Program - 6 H<br>Institution: NOAA Atlantic Oceanographic and Met<br>Information: Summary @   License @   FGDC   ISO | our Interpolated QC D<br>eorological Laboratory (Datas<br>19115   Metadata   Backgroun | rifter Data ⊠ আজ<br>set ID drifter_6hour_gc)<br>id ⊕   Subset   Files   Make a g | jraph                              |                      | Dataset Title: Global Drifter Program - 6 He<br>Institution: NOAA Atlantic Oceanographic and Mete<br>Information: Summary @   License @   FGDC   ISO | our Interpolated QC D<br>orological Laboratory (Data:<br>19115   Metadata   Backgrour | I <mark>rifter Data ⊠ ⊠≊33</mark><br>set ID: drifter_6hour_qc)<br>nd dP   Subset   Files   Make a ç | ıraph                              |                      |
| Variable @ Check All Uncheck All                                                                                                    | Optional<br>Constraint #1 @                                                            | Optional<br>Constraint #2                                                        | Minimum 💞<br>or a List of Values 🕫 | Maximum 😢            | Variable @ Check All Uncheck All                                                                                                    | Optional<br>Constraint #1 🚱                                                           | Optional<br>Constraint #2 😢                                                                         | Minimum 🍘<br>or a List of Values 🚱 | Maximum 🔨            |
| 🗹 ID 🐵                                                                                                    | >= ~                                                                                   | <= v                                                                             | ו                                  | - 0                  | 🗹 ID 🎯                                                                                                    | >= ~                                                                                  | <= >                                                                                                | V-1                                | 0                    |
| VMO 🖗                                                                                                    | >= ~                                                                                   | <= v                                                                             | V-+ 0                              |                      | 🗹 WMO 🙆                                                                                                    | >= ~                                                                                  | <= >                                                                                                | ✓ - + Ø                            |                      |
| dexpno (Experiment number, count)                                                                                                    | >= ~                                                                                   | <= v                                                                             | Ø                                  |                      | expno (Experiment number, count)                                                                                                    | >= ~                                                                                  | <= >                                                                                                | ✓ - • Ø                            |                      |
| dime (UTC) 🗐                                                                                                    | >= ~ 2023-02-27T00:00:002                                                              | <= > 2023-03-06T00:002                                                           | 1979-02-15T00:00:00Z               | 2023-03-06T00:00:00Z | dime (UTC) 🗐                                                                                                    | >= ~                                                                                  | <= ~                                                                                                | 1979-02-15T00:00:00Z               | 2023-03-06T00:00:00Z |
| latitude (degrees_north)                                                                                                    | >= ~                                                                                   | <= v                                                                             | -78.305                            | 89.984               | Iatitude (degrees_north)                                                                                                    | >= ~                                                                                  | <= >                                                                                                | -78.305                            | 89.984               |
| longitude (degrees_east) Ø                                                                                                    | >= ~                                                                                   | <= >                                                                             | -179.999                           | 180.0                | Iongitude (degrees_east)                                                                                                    | >= >                                                                                  | <= >                                                                                                | -179.999                           | 180.0                |
| on360 (Longitude degrees east)                                                                                                    |                                                                                        | SE V                                                                             | 0.0                                | 359 999              | lon360 (Longitude, degrees east)                                                                                                    | >= ~                                                                                  | <= v                                                                                                | 0.0                                | 359.999              |
| sst (degree C)                                                                                                    | >= ~                                                                                   | <= v                                                                             | -13.25                             | 35.95                | sst (degree_C) 🖗                                                                                                    | >= ~                                                                                  | <= ~                                                                                                | -13.25                             | 35.95                |
| err sst (degree C) @                                                                                                    | >= ~                                                                                   | <= ~                                                                             | 0.030171841176832415               | 31.622776601683793   | derr_sst (degree_C)                                                                                                    | >= ~                                                                                  | <= ~                                                                                                | 0.030171841176832415               | 31.622776601683793   |
| ✓ ve (m/s) Ø                                                                                                    | >= ~                                                                                   | <= ~                                                                             | -4.58968                           | 201.51676            | 🗹 ve (m/s) 🥹                                                                                                    | >= ~                                                                                  | <= ~                                                                                                | -4.58968                           | 201.51676            |
| 🗹 vn (m/s) 🚱                                                                                                    | >= >                                                                                   | <= >                                                                             | -2.716700000000003                 | 208.88715            | 🗹 vn (m/s) 🍘                                                                                                    | >= ~                                                                                  | <= ~                                                                                                | -2.716700000000003                 | 208.88715            |
| err lat (degrees north)                                                                                                    | >= ~                                                                                   | <= \                                                                             | 4.40204497932495E-5                | 9530.215107750717    | <pre>err_lat (degrees_north) @</pre>                                                                                                    | >= ~                                                                                  | <= ~                                                                                                | 4.40204497932495E-5                | 9530.215107750717    |
| derr_lon (degrees_east)                                                                                                    | >= ~                                                                                   | <= v                                                                             | 4.6352993430845435E-4              | 31.622776601683793   | derr_lon (degrees_east)                                                                                                    | >= ~                                                                                  | <= >                                                                                                | 4.6352993430845435E-4              | 31.622776601683793   |
| ✓ typebuoy Ø                                                                                                    | >= ~                                                                                   | <= v                                                                             | ✓ - + Ø                            |                      | 🗹 typebuoy 🥝                                                                                                    | >= ~                                                                                  | <= >                                                                                                | ✓ • • Ø                            |                      |
| deploy_date (Deployment date and time, UTC) @                                                                                                    | >= ~                                                                                   | <= v                                                                             | 1979-02-14T00:00:00Z               | 2022-10-31T00:00:00Z | deploy_date (Deployment date and time, UTC) 🖗                                                                                                    | >= ~                                                                                  | <= ~                                                                                                | 1979-02-14T00:00:00Z               | 2022-10-31T00:00:00Z |
| deploy_lat (degrees_north) 🙆                                                                                                    | >= ~                                                                                   | <= <                                                                             | -77.81                             | 89.9                 | deploy_lat (degrees_north) Ø                                                                                                    | >= ~                                                                                  | <= ~                                                                                                | -77.81                             | 89.9                 |
| deploy_lon (degrees_east) @                                                                                                    | >= ~                                                                                   | <= v                                                                             | -180.0                             | 180.0                | deploy_lon (degrees_east) 🚱                                                                                                    | >= ~                                                                                  | <= >                                                                                                | -180.0                             | 180.0                |
| start_date (UTC) 🕑                                                                                                    | >= ~                                                                                   | <= v                                                                             | 1979-02-14T00:00:00Z               | 2022-10-31T00:00:00Z | ✓ start_date (UTC) Ø                                                                                                    | >= ~                                                                                  | <= >                                                                                                | 1979-02-14T00:00:00Z               | 2022-10-31T00:00:00Z |
| start_lat (degrees_north) 🥝                                                                                                    | >= ~                                                                                   | <= v                                                                             | -77.81                             | 89.9                 | start_lat (degrees_north)                                                                                                    | >= ~                                                                                  | <= >                                                                                                | -77.81                             | 89.9                 |
| start_lon (degrees_east) 🛛                                                                                                    | >= ~                                                                                   | <= v                                                                             | -179.99                            | 180.0                | degrees_east)                                                                                                    | >= ~                                                                                  | <= v                                                                                                | -179.99                            | 180.0                |
| dend_date (UTC) 🖗                                                                                                    | >= ~                                                                                   | <= >                                                                             | 1979-03-09T00:00:00Z               | 2023-03-02T00:00:00Z | date (UTC)                                                                                                    | >= ~                                                                                  | <= ~                                                                                                | 1979-03-09T00:00:00Z               | 2023-03-02T00:00:00Z |

2. Clear the preset Optional Constraint time (UTC) values.

3a. If you wish to obtain interpolated drifter data by ID number, either enter the AOML Drifter ID, or the WMO number, in the respective Operational Constraint field.

Each entry should contain double quotes ("…") and the operator for this constraint should be set to "=~". The operator selection is found to the left of the Optional Constraint field. If you are interested in data from multiple drifters, ensure the identification numbers are separated by the pipe, or bar, symbol (I) and within double quotes (""…").

For example, a single drifter should appear as: =~ "63941310" or =~ "4101564", depending if you reference the AOML ID, or the WMO number. For multiple drifters, the entry should appear as: =~ "63941310I63940950" or =~ "4101564I4101562".

\*\*Please Note: There are no spaces between the identification numbers and the pipe or bar symbol (I).\*\*

#### ERDDAP Easier access to scientific data

### ERDDAP > tabledap > Data Access Form @

Dataset Title: Global Drifter Program - 6 Hour Interpolated QC Drifter Data 🖂 🗔 🗃 Institution: NOAA Atlantic Oceanographic and Meteorological Laboratory (Dataset ID: drifter\_6hour\_qc) Information: Summary 🌒 | License 🕲 | FGDC | ISO 19115 | Metadata | Background 🗳 | Subset | Files | Make a graph

| Variable 🛿 Check All Uncheck All              | Optional<br>Constraint #1 😵 | Optional<br>Constraint #2 😵 | Minimum 쮣<br>or a List of Values 쮣 | Maximum 🤣            |
|-----------------------------------------------|-----------------------------|-----------------------------|------------------------------------|----------------------|
| 🗹 ID 🔞                                        | =~ ~ "63941310 63940950"    | <= ~                        | V-1                                | + 😮                  |
| 🗹 WMO 🚱                                       | >= ~                        | <= ~                        | ✓ - + Ø                            |                      |
| 🗹 expno (Experiment number, count) 🧐          | >= ~                        | <= ~                        | ✓ - + Ø                            |                      |
| 🗹 time (UTC) 🚱                                | >= ~                        | <= ~                        | 1979-02-15T00:00:00Z               | 2023-03-06T00:00:00Z |
|                                               |                             |                             | )                                  |                      |
| Iatitude (degrees_north) Ø                    | >= ~                        | <= ~                        | -78.305                            | 89.984               |
|                                               |                             |                             |                                    |                      |
| ✓ longitude (degrees_east) Ø                  | >= ~                        | <= ~                        | -179.999                           | 180.0                |
|                                               |                             |                             |                                    |                      |
| 🗹 lon360 (Longitude, degrees_east) 🚱          | >= ~                        | <= >                        | 0.0                                | 359.999              |
| 🗹 sst (degree_C) 🥝                            | >= ~                        | <= >                        | -13.25                             | 35.95                |
| ✓ err_sst (degree_C) Ø                        | >= ~                        | <= ~                        | 0.030171841176832415               | 31.622776601683793   |
| 🗹 ve (m/s) 😢                                  | >= ~                        | <= ~                        | -4.58968                           | 201.51676            |
| 🗹 vn (m/s) 🚱                                  | >= ~                        | <= ~                        | -2.7167000000000003                | 208.88715            |
| ✓ err_lat (degrees_north)                     | >= ~                        | <= ~                        | 4.40204497932495E-5                | 9530.215107750717    |
| <pre>err_lon (degrees_east) @</pre>           | >= ~                        | <= ~                        | 4.6352993430845435E-4              | 31.622776601683793   |
| 🗹 typebuoy 🙆                                  | >= ~                        | <= ~                        | V-+ Ø                              |                      |
| deploy_date (Deployment date and time, UTC) @ | >= ~                        | <= ~                        | 1979-02-14T00:00:00Z               | 2022-10-31T00:00:00Z |
| 🗹 deploy_lat (degrees_north) 🚱                | >= ~                        | <= ~                        | -77.81                             | 89.9                 |
| ✓ deploy_lon (degrees_east) Ø                 | >= ~                        | <= ~                        | -180.0                             | 180.0                |
| ✓ start_date (UTC) Ø                          | >= ~                        | <= ~                        | 1979-02-14T00:00:00Z               | 2022-10-31T00:00:00Z |
| ✓ start_lat (degrees_north) Ø                 | >= ~                        | <= ~                        | -77.81                             | 89.9                 |
| ✓ start_lon (degrees_east) Ø                  | >= ~                        | <= >                        | -179.99                            | 180.0                |
| ✓ end_date (UTC)                              | >= >                        | <= >                        | 1979-03-09T00:00:00Z               | 2023-03-02T00:00:00Z |

or

ERDDAP Easier access to scientific data

## ERDDAP > tabledap > Data Access Form

Dataset Title: Global Drifter Program - 6 Hour Interpolated QC Drifter Data 🖂 🖾 Institution: NOAA Atlantic Oceanographic and Meteorological Laboratory (Dataset ID: drifter\_6hour\_qc) Information: Summary 🍘 | License 🍘 | FGDC | ISO 19115 | Metadata | Background 🖉 | Subset | Files | Make a graph

| Variable 🤣 Check All Uncheck All              | Optional<br>Constraint #1 😵 | C    | Optional<br>onstraint #2 😵 | Minimum 🍘<br>or a List of Values 🚱 | Maximum 🤣            |
|-----------------------------------------------|-----------------------------|------|----------------------------|------------------------------------|----------------------|
|                                               | >= >                        | <= ~ |                            | V                                  | 0                    |
| 🗹 WMO 🔞 💦 🔪                                   | =~ ~ "4101564 4101562"      | <= ~ |                            | √-+ 0                              |                      |
| 🗹 expno (Experiment number, count) 🥹          | >= ~                        | <= ~ |                            | V-+ 0                              |                      |
| ✓ time (UTC) Ø                                | >= ~                        | <= ~ |                            | 1979-02-15T00:00:00Z               | 2023-03-06T00:00:00Z |
|                                               |                             |      |                            |                                    |                      |
| Iatitude (degrees_north) Ø                    | >= ~                        | <= > |                            | -78.305                            | 89.984               |
|                                               |                             | _    |                            |                                    |                      |
| ✓ longitude (degrees_east) Ø                  | >= ~                        | <= > |                            | -179.999                           | 180.0                |
|                                               |                             | _    |                            |                                    |                      |
| 🗹 lon360 (Longitude, degrees_east) 🚱          | >= ~                        | <= ~ |                            | 0.0                                | 359.999              |
| ✓ sst (degree_C) Ø                            | >= ~                        | <= > |                            | -13.25                             | 35.95                |
| ✓ err_sst (degree_C)                          | >= ~                        | <= ~ |                            | 0.030171841176832415               | 31.622776601683793   |
| 🗹 ve (m/s) 💞                                  | >= ~                        | <= ~ |                            | -4.58968                           | 201.51676            |
| 🗹 vn (m/s) 🤣                                  | >= ~                        | <= ~ |                            | -2.716700000000003                 | 208.88715            |
| 🗹 err_lat (degrees_north) 😢                   | >= ~                        | <= > |                            | 4.40204497932495E-5                | 9530.215107750717    |
| 🗹 err_lon (degrees_east) 🚱                    | >= ~                        | <= > |                            | 4.6352993430845435E-4              | 31.622776601683793   |
| 🗹 typebuoy 🚱                                  | >= ~                        | <= > |                            | ✓ -+ Ø                             |                      |
| deploy_date (Deployment date and time, UTC) 😵 | >= ~                        | <= ~ |                            | 1979-02-14T00:00:00Z               | 2022-10-31T00:00:00Z |
| ✓ deploy_lat (degrees_north) Ø                | >= ~                        | <= ~ |                            | -77.81                             | 89.9                 |
| 🗹 deploy_lon (degrees_east) 🚱                 | >= ~                        | <= ~ |                            | -180.0                             | 180.0                |
| 🗹 start_date (UTC) 🤣                          | >= ~                        | <= ~ |                            | 1979-02-14T00:00:00Z               | 2022-10-31T00:00:00Z |
| 🗹 start_lat (degrees_north) 🤣                 | >= ~                        | <= ~ |                            | -77.81                             | 89.9                 |
| 🗹 start_lon (degrees_east) 💞                  | >= ~                        | <= > |                            | -179.99                            | 180.0                |
| ✓ end_date (UTC) Ø                            | >= ~                        | <= ~ |                            | 1979-03-09T00:00:00Z               | 2023-03-02T00:00:00Z |

3b. If you wish to obtain interpolated drifter data for all deployments at a given location, enter the coordinates of the desired deployment area into the deploy\_lat and deploy\_lon Operational Constraint fields.

For example, to obtain data for all buoys deployed between 25N and 26N, and between 079W and 080W, you would enter the following: deploy\_lat ">=" 25 "<=" 26 and deploy\_lon ">=" -80 "<=" -79.

\*\*Please Note: Longitudinal values range between -180 and 180. Therefore, you must include a negative sign for western longitude values to obtain the correctly formatted value.\*\*

Brought

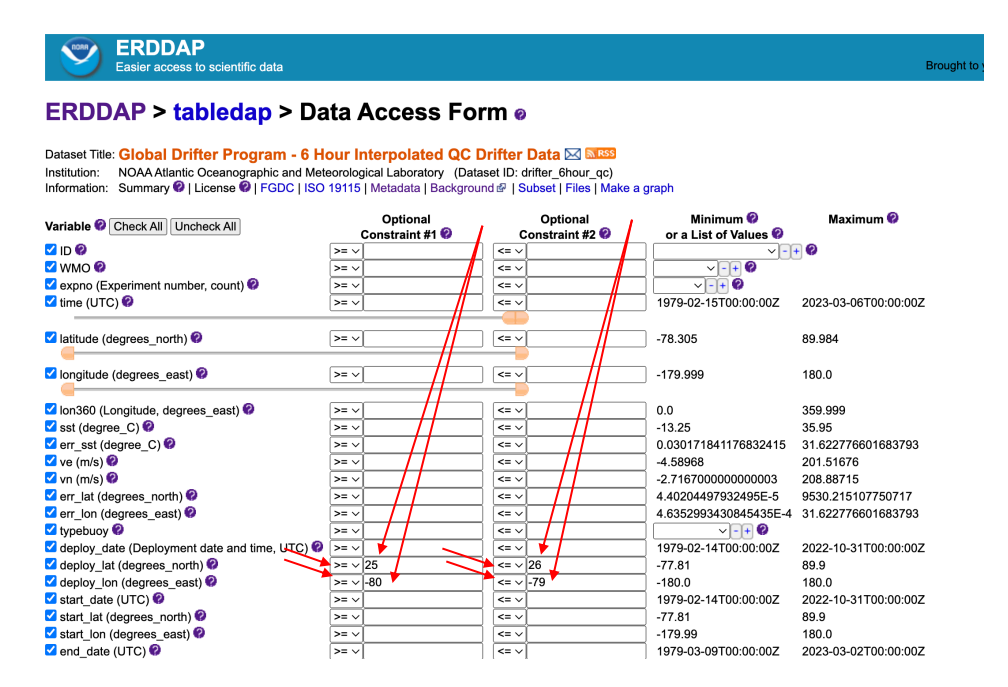

3c. If you wish to obtain interpolated drifter data for all drifters that have entered a given area, enter coordinates for the desired area into the longitude and latitude Operational Constraint fields.

For example, to obtain data for all buoys that have passed between 36S and 42S, and between 019E and 025E, you would enter the following: longitude ">=" 19 "<=" 25 and latitude ">=" -42 "<=" -36.

\*\*Please Note: Longitudinal values range between -180 and 180. Therefore, you must include a negative sign for western longitude values to obtain the correctly formatted value.\*\*

| ERDDAP<br>Easier access to scientific data                                                                                                    |                                                                                        |                                                                                   |                                    | Brought              |  |  |  |
|----------------------------------------------------------------------------------------------------|----------------------------------------------------------------------------------------|-----------------------------------------------------------------------------------|------------------------------------|----------------------|--|--|--|
| ERDDAP > tabledap > Data Access Form                                                                                                    |                                                                                        |                                                                                   |                                    |                      |  |  |  |
| Dataset Title: Global Drifter Program - 6 H<br>Institution: NOAA Atlantic Oceanographic and Met<br>Information: Summary @   License @   FGDC   ISO | our Interpolated QC D<br>eorological Laboratory (Data:<br>19115   Metadata   Backgrour | Prifter Data ⊠ আ®3<br>set ID: drifter_6hour_qc)<br>nd &   Subset   Files   Make a | graph                              |                      |  |  |  |
| Variable 🔗 Check All Uncheck All                                                                                                    | Optional<br>Constraint #1 @                                                            | Optional<br>Constraint #2 @                                                       | Minimum 😢<br>or a List of Values 🤗 | Maximum 🤣            |  |  |  |
| <ul> <li>✓ ID 𝔅</li> <li>✓ WMO 𝔅</li> <li>✓ expno (Experiment number, count) 𝔅</li> </ul>                                                          |                                                                                        |                                                                                   | →-+ Ø<br>→-+ Ø                     | • 0                  |  |  |  |
| ☑ time (UTC) 🧐                                                                                                    |                                                                                        |                                                                                   | 1979-02-15T00:00:00Z               | 2023-03-06T00:00:00Z |  |  |  |
| ✓ latitude (degrees_north) Ø                                                                                                    | >= ~ [-42                                                                              | <= ~  -36                                                                         | -78.305                            | 89.984               |  |  |  |
| ✓ longitude (degrees_east) ②                                                                                                    | >= ~ 19                                                                                | <= ~ 25                                                                           | -179.999                           | 180.0                |  |  |  |
| ✓ Ion360 (Longitude, degrees_east)                                                                                                    | >= ~                                                                                   | <= >                                                                              | 0.0                                | 359.999              |  |  |  |
| sst (degree_C)                                                                                                    | >= ~                                                                                   | <= ~                                                                              | -13.25                             | 35.95                |  |  |  |
| err_sst (degree_C)                                                                                                    | >= ~                                                                                   | <= ~                                                                              | 0.030171841176832415               | 31.622776601683793   |  |  |  |
| ✓ ve (m/s)                                                                                                    | >= ~                                                                                   | <= \                                                                              | -4.58968                           | 201.51676            |  |  |  |
| ☑ vn (m/s) 🧐                                                                                                    | >= ~                                                                                   | <= \                                                                              | -2.716700000000003                 | 208.88715            |  |  |  |
| err_lat (degrees_north)                                                                                                    | >= \                                                                                   | <= \                                                                              | 4.40204497932495E-5                | 9530.215107750717    |  |  |  |
| derr_lon (degrees_east)                                                                                                    | >= \                                                                                   | <= \                                                                              | 4.6352993430845435E-4              | 31.622776601683793   |  |  |  |
| V typebuoy                                                                                                    | >= \                                                                                   | <= >                                                                              |                                    | 0000 40 04700 00 007 |  |  |  |
| deploy_date (Deployment date and time, UIC)                                                                                                    | >= \                                                                                   | <≡ ↓                                                                              | 1979-02-14100:00:00Z               | 2022-10-31100:00:002 |  |  |  |
| deploy_lat (degrees_north)                                                                                                    |                                                                                        | <= >                                                                              | -//.81                             | 89.9                 |  |  |  |
| deploy_ion (degrees_east)                                                                                                    | >= v                                                                                   |                                                                                   | -100.0                             | 2022 10 21700:00:007 |  |  |  |
| start_uate (UTC) *                                                                                                    | N= 1/                                                                                  | (                                                                                 | -77.91                             | 2022-10-31100.00.002 |  |  |  |
|                                                                                                    |                                                                                        |                                                                                   | -179.99                            | 180.0                |  |  |  |
| ✓ end_date (UTC) Ø                                                                                                    | >= >                                                                                   | <= \                                                                              | 1979-03-09T00:00:00Z               | 2023-03-02T00:00:00Z |  |  |  |

3d. If you wish to obtain interpolated drifter data for all drifters within a particular time period, enter the desired beginning and end dates into the time (UTC) Operational Constraint fields.

For example, to obtain data for all buoys transmitting data between 1 January, 2010 and 14 February, 2016, you would enter the following: time (UTC) ">=" 2010-01-01 "<=" 2016-02-14.

| ERDDAP<br>Easier access to scientific data                                                                                                    |                                                                                                    |                                                    |                                                                                                    |                                                                                                    | Brought to   |  |  |  |
|----------------------------------------------------------------------------------------------------|----------------------------------------------------------------------------------------------------|----------------------------------------------------|----------------------------------------------------------------------------------------------------|----------------------------------------------------------------------------------------------------|--------------|--|--|--|
| ERDDAP > tabledap > Data Access Form                                                                                                    |                                                                                                    |                                                    |                                                                                                    |                                                                                                    |              |  |  |  |
| Dataset Title: Global Drifter Program - 6 Hour Interpolated QC Drifter Data ⊠ ⊠53<br>Institution: NOAA Atlantic Oceanographic and Meteorological Laboratory (Dataset ID: drifter_6hour_qc)<br>Information: Summary @   License @   FGDC   ISO 19115   Metadata   Background ⊉   Subset   Files   Make a graph                                                                                                    |                                                                                                    |                                                    |                                                                                                    |                                                                                                    |              |  |  |  |
| Variable 2 Check All Uncheck All                                                                                                    | Optional<br>Constraint #1 🗐 🗸                                                                                                    | Optional<br>Constraint #2 😰                        | Minimum 😢                                                                                                    | Maximum 😢                                                                                                    |              |  |  |  |
| <ul> <li>✓ ID Ø</li> <li>✓ WMO Ø</li> <li>✓ expno (Experiment number, count) Ø</li> <li>✓ time (UTC) Ø</li> </ul>                                                                                                    | >= v<br>>= v<br>>= v<br>>= v 2010-01-01                                                                                                    | <= ><br><= ><br><= ><br><= ><br><= ><br>2016-02-14 | → + Ø<br>→ + Ø<br>1979-02-15T00:002                                                                                                    |                                                                                                    | Σ            |  |  |  |
| ☑ latitude (degrees_north) Ø                                                                                                    | >= ~                                                                                                    | <= ~                                               | -78.305                                                                                                    | 89.984                                                                                                    |              |  |  |  |
| longitude (degrees_east)                                                                                                    | >= ~                                                                                                    | <= ~                                               | -179.999                                                                                                    | 180.0                                                                                                    |              |  |  |  |
| <ul> <li>Ion360 (Longitude, degrees_east)</li> <li>sst (degree_C)</li> <li>sst (degree_C)</li> <li>sst (degree_C)</li> <li>ve (m/s)</li> <li>vn (m/s)</li> <li>rr_iat (degrees_north)</li> <li>rr_iat (degrees_east)</li> <li>topbouy</li> <li>deploy_date (Deployment date and time, UTC)</li> <li>deploy_date (Deployment date and time, UTC)</li> <li>deploy_lat (degrees_east)</li> <li>start_date (UTC)</li> <li>start_lat (degrees_north)</li> <li>start_lat (degrees_north)</li> </ul> | >= v       >= v       >= v       >= v       >= v       >= v       >= v       >= v       >= v       >= v       >= v       >= v       >= v       >= v       >= v       >= v       >= v       >= v       >= v       >= v       >= v       >= v       >= v       >= v       >= v       >= v |                                                    | 0.0<br>-13.25<br>0.030171841176832415<br>-4.58968<br>-2.71670000000003<br>4.0322993430845435E-4<br>4.0352993430845435E-4<br>1979-02-14T00:00:00Z<br>-77.81<br>-180.0<br>1979-02-14T00:00:00Z<br>-77.81 | 359.999<br>35.95<br>31.622776601683793<br>201.51676<br>208.88715<br>9530.215107750717<br>31.622776601683793<br>2022-10-31T00:00:00<br>89.9<br>180.0<br>2022-10-31T00:00:00<br>89.9 | 3<br>3<br>1Z |  |  |  |
| ✓ start_lon (degrees_east)  ✓ end_date (UTC)                                                                                                    | >= \                                                                                                    | <= ~                                               | -179.99<br>1979-03-09T00:00:00Z                                                                                                    | 180.0<br>2023-03-02T00:00:00                                                                                                    | Z            |  |  |  |

3e. If you wish to combine variables and obtain interpolated drifter data for all drifters within a particular time period that were deployed at a precise location, enter the desired beginning and end dates into the time (UTC) Operational Constraint fields, along with the desired deployment area into the deploy\_lat and deploy\_lon Operational Constraint fields.

For example, to obtain data for all buoys deployed between 25N and 26N, and between 079W and 080W, between 1 January, 2010 and 14 February, 2016, you would enter the following: deploy\_lat ">=" 25 "<=" 26 and deploy\_lon ">=" -80 "<=" -79 <u>AND</u> time (UTC) ">=" 2010-01-01 "<=" 2016-02-14.

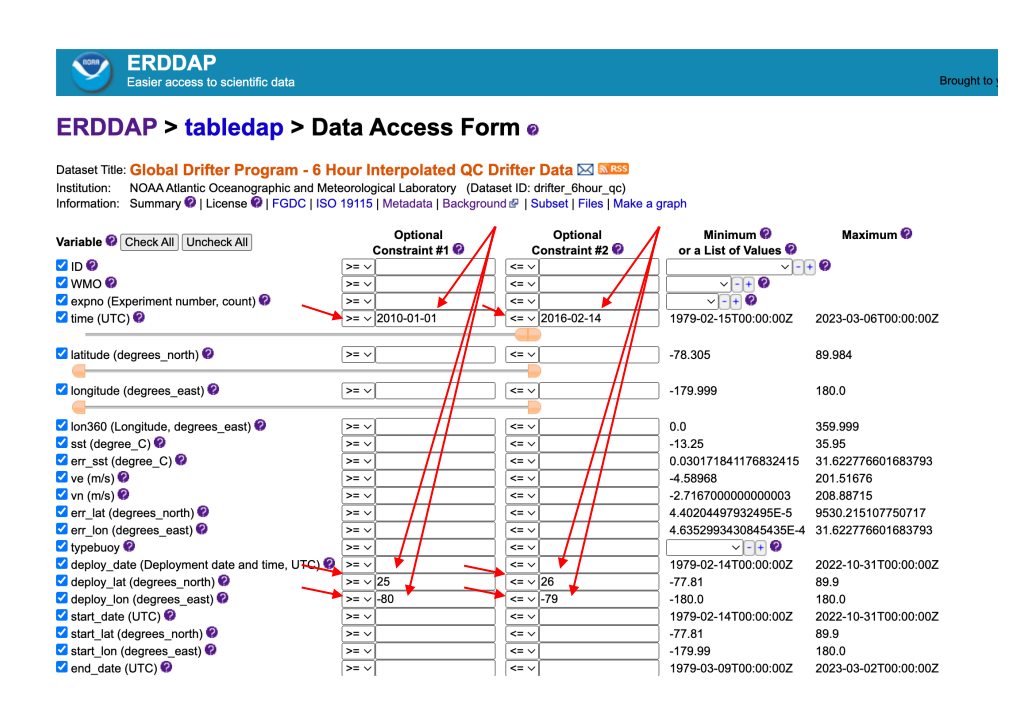

4. OPTIONAL: Once all desired variables have been entered, for best output results, under "Server-side Functions", order variables by "time". By doing so, the output will be displayed chronologically.

WARNING: Using the "orderBy" feature on large ERDDAP requests may trigger a HTTP 413 "outOfMemoryError" response when you complete step 6. If this error appears, we suggest that you split your original data request into smaller requests, or resubmit your original request without the "orderBy" feature.

| <b>•</b>                                          |                                       |              |                       | 00.54                |
|---------------------------------------------------|---------------------------------------|--------------|-----------------------|----------------------|
| dend_lat (degrees_north)                          | >= \                                  | <= ∨         | -77.49                | 99.54                |
| degrees_east)                                     | >= ~                                  | <= >         |                       | 179.99               |
| drogue_lost_date (UTC)                            | >= ~                                  | <= \         | 1970-01-01100:00:00Z  | 2023-03-02100:00:002 |
| v typedeath V                                     | >= ~                                  | <= \         |                       |                      |
| DeployingShip 🖤                                   | >= ~                                  | <= >         | /                     | v - + V              |
| DeploymentStatus (Status of Deployment)           | >= ~                                  | <= >         | ¥                     | -+0                  |
| BuoyTypeManufacturer Ø                            | >= ~                                  | <= ~         |                       | ✓ - + Ø              |
| 🗹 BuoyTypeSensorArray 😢                           | >= ~                                  | <= >         | <b>~_-+</b> ∅         |                      |
| PurchaserFunding Ø                                | >= ~                                  | <= >         | <b>-+</b>             | 0                    |
| 🗹 SensorUpgrade 🥝                                 | >= ~                                  | <= >         | +                     | 0                    |
| Transmissions                                     | >= ~                                  | <= >         | ] [ -+                | 0                    |
| DeployingCountry Ø                                | >= ~                                  | <= >         | ] [-+                 | 0                    |
| DeploymentComments                                | >= ~                                  | <= ~         | "10m"                 | "transferred into p" |
| 🗹 ManufactureYear 🚱                               | >= ~                                  | <= ~         | Ĩ                     |                      |
| ManufactureMonth Ø                                | >= ~                                  | <= ~         | √-+ Ø                 |                      |
| FloatDiameter Ø                                   | >= ~                                  | <= ~         | Ĩ <mark>─ -+</mark> Ø |                      |
| SubsfcFloatPresence Ø                             | >= ~                                  | <= ~         | "0"                   | "NaN"                |
| 🗹 DrogueType 🔞                                    | >= ~                                  | <= ~         | BLNK001"              | "WIND004"            |
| 🗹 DrogueLength 🔞                                  | >= ~                                  | <= ~         | +⊘                    |                      |
| DrogueBallast Ø                                   | >= ~                                  | <= ~         | <b>0</b>              |                      |
| DragAreaAboveDrogue Ø                             | >= ~                                  | <= ~         | " m^2"                | "NaN m^2"            |
| 🗹 DragAreaOfDrogue 🚱                              | >= ~                                  | <= ~         | "m^2"                 | "NaN m^2"            |
| DragAreaRatio Ø                                   | >= ~                                  | <= ~         | ີ "0"                 | "NaN"                |
| DrogueCenterDepth Ø                               | >= ~                                  | <= >         | ] "m"                 | "NaN m"              |
| DrogueDetectSensor Ø                              | >= ~                                  | <= >         | ] @                   | )                    |
| Server-side Functions @<br>orderBy                | · · · · · · · · · · · · · · · · · · · | ▼            |                       |                      |
| .htmlTable - View a UTF-8 .html web page with the | data in a table. Times are ISO 8      | 601 strings. | ~                     |                      |
| Just generate the URL:                            |                                       |              |                       |                      |
| (Documentation / Bypass this form 🖗 )             |                                       |              |                       |                      |
|                                                   |                                       |              |                       |                      |

Submit (Please be patient. It may take a while to get the data.)

5. To select the desired output format, select from the options within "File type".

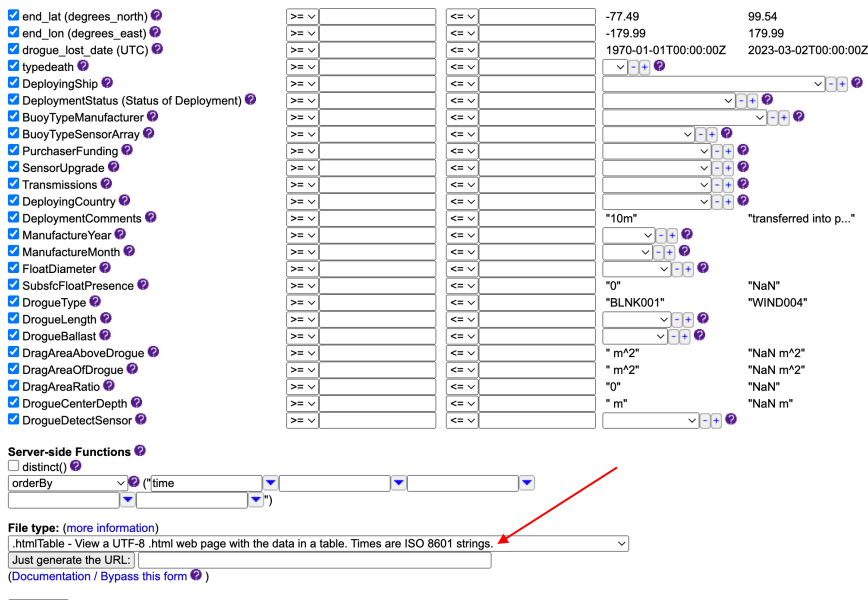

Submit (Please be patient. It may take a while to get the data.)

Options include: comma separated (.csv), MATLAB (.mat), PDF (.pdf), ASCII (.asc), HTML (.html), Google Earth (.kml), etc.

6. Once you have entered the desired information and chosen the output file type, click "Submit" to receive the data, or you can generate a URL that saves the specified variables. The URL can then be used to reference the dataset parameters at a later date, and/or can be shared with colleagues.

| ✓ end_lat (degrees_north)                                                                      | >= ~ | <= ~ | -77.49               | 99.54                 |  |  |  |
|------------------------------------------------------------------------------------------------|------|------|----------------------|-----------------------|--|--|--|
| 🗹 end_lon (degrees_east) 🚱                                                                     | >= ~ | <= ~ | -179.99              | 179.99                |  |  |  |
| ✓ drogue_lost_date (UTC)                                                                       | >= ~ | <= ~ | 1970-01-01T00:00:00Z | 2023-03-02T00:00:00Z  |  |  |  |
| 🗹 typedeath 😢                                                                                  | >= ~ | <= > | · · · + Ø            |                       |  |  |  |
| 🗹 DeployingShip 쮣                                                                              | >= ~ | <= > |                      | v -+ 😢                |  |  |  |
| DeploymentStatus (Status of Deployment)                                                        | >= ~ | <= > | ) []                 | - + 🕗                 |  |  |  |
| BuoyTypeManufacturer Ø                                                                         | >= ~ | <= ~ |                      | ✓ - + Ø               |  |  |  |
| BuoyTypeSensorArray Ø                                                                          | >= ~ | <= ~ | <b>√-+</b> ⊘         |                       |  |  |  |
| PurchaserFunding Ø                                                                             | >= ~ | <= ~ | <b>∨</b> -+          | 0                     |  |  |  |
| 🗹 SensorUpgrade 🤣                                                                              | >= ~ | <= ~ | <b>∨</b> -+          | 0                     |  |  |  |
| Transmissions                                                                                  | >= ~ | <= > | <b>∨</b> -+          | 0                     |  |  |  |
| DeployingCountry Ø                                                                             | >= ~ | <= ~ | <b>└</b> - +         | 0                     |  |  |  |
| DeploymentComments Ø                                                                           | >= ~ | <= ~ | "10m"                | "transferred into p " |  |  |  |
| ManufactureYear 😵                                                                              | >= ~ | <= ~ | v - + 😢              |                       |  |  |  |
| ManufactureMonth Ø                                                                             | >= ~ | <= ~ | ✓ -+ Ø               |                       |  |  |  |
| FloatDiameter Ø                                                                                | >= ~ | <= ~ | <b>∨-+</b> ⊘         |                       |  |  |  |
| SubsfcFloatPresence Ø                                                                          | >= ~ | <= ~ | "0"                  | "NaN"                 |  |  |  |
| 🗹 DrogueType 🝘                                                                                 | >= ~ | <= ~ | "BLNK001"            | "WIND004"             |  |  |  |
| 🗹 DrogueLength 😨                                                                               | >= ~ | <= > | v - + 📀              |                       |  |  |  |
| 🗹 DrogueBallast 🚱                                                                              | >= ~ | <= > | ✓ - + Ø              |                       |  |  |  |
| 🗹 DragAreaAboveDrogue 😵                                                                        | >= ~ | <= ~ | " m^2"               | "NaN m^2"             |  |  |  |
| 🗹 DragAreaOfDrogue 🚱                                                                           | >= ~ | <= ~ | " m^2"               | "NaN m^2"             |  |  |  |
| 🗹 DragAreaRatio 🤣                                                                              | >= ~ | <= ~ | "0"                  | "NaN"                 |  |  |  |
| DrogueCenterDepth Ø                                                                            | >= ~ | <= ~ | " m"                 | "NaN m"               |  |  |  |
| DrogueDetectSensor                                                                             | >= ~ | <= ~ | V-+ 🛛                |                       |  |  |  |
|                                                                                                |      |      |                      |                       |  |  |  |
| Server-side Functions                                                                          |      |      |                      |                       |  |  |  |
| distinct()                                                                                     |      |      |                      |                       |  |  |  |
| orderBy v ("time                                                                               |      |      |                      |                       |  |  |  |
| ▼ <b>▼</b>                                                                                     |      |      |                      |                       |  |  |  |
|                                                                                                |      |      |                      |                       |  |  |  |
| Intri Table - View 4 UTE-8, html web page with the data in a table. Times are ISO 8601 strings |      |      |                      |                       |  |  |  |
| Just generate the URL:                                                                         |      |      |                      |                       |  |  |  |
| (Documentation / Bypass this form @)                                                           |      |      |                      |                       |  |  |  |
|                                                                                                |      |      |                      |                       |  |  |  |

Submit (Please be patient. It may take a while to get the data.)